# Medicaid Provider Re-enrollment Process for Florida School Districts

Prepared by Leon County Schools

Updated 11/19/2019

#### BASIC STEPS TO RE-ENROLL:

- <u>STEP #1:</u> Determine who should sign your re-enrollment documents for your District. The signer will be known to AHCA as an "Owner" in addition to your District name, but they will need to sign documents as "Administrator." You will need this person's SS#. Future correspondence from AHCA will go to this person as well.
- <u>STEP #2:</u> Gather your documents: Provider Agreement and Finger Print Exemption Form.
- <u>STEP #3:</u> Sign into AHCA/DXC Web Portal and complete online enrollment.
- <u>STEP #4:</u> Print your Application (the portal creates this for you as you enter information online) Sign the printed Application and upload back into Portal along with your Finger Print Exemption form.
- <u>STEP #5: (IF REQUESTED)</u> Submit a letter on your School District letterhead authorizing the person who signed the documents to be the "Administrator" for your District. Upload this into the Portal.
- <u>STEP #6:</u> Sign back into the Portal periodically to check your re-enrollment status and call the Provider hotline to determine what (if any) additional documents or changes you need to make. AHCA/DXC will also send you letters with this information, but calling is faster.

#### Open browser and navigate to: http://portal.flmmis.com

| Secure Web Portal Login                                                                                                    |                                                                                                    |                                                                                                    |                                                                                                    |                                                                                                    |                                                                                                    | Search |  |  |
|----------------------------------------------------------------------------------------------------|----------------------------------------------------------------------------------------------------|----------------------------------------------------------------------------------------------------|----------------------------------------------------------------------------------------------------|----------------------------------------------------------------------------------------------------|----------------------------------------------------------------------------------------------------|--------|--|--|
| Addrey For<br>Hauth Car<br>Administration                                                                                                    | Florid                                                                                                    | a Medica                                                                                                    | caid Web Portal                                                                                                    |                                                                                                    |                                                                                                    |        |  |  |
|                                                                                                    | Home Recipients                                                                                                    | Managed Care 🔻                                                                                                    | Provider Services 🔻                                                                                                    | Agency Initiatives 🔻                                                                                                    |                                                                                                    |        |  |  |
| Important Inforr                                                                                                    | mation                                                                                                    |                                                                                                    |                                                                                                    |                                                                                                    |                                                                                                    |        |  |  |
| Sy                                                                                                    | stem Messages                                                                                                    |                                                                                                    |                                                                                                    | Current Topics                                                                                                    |                                                                                                    |        |  |  |
| Hurricane Preparedness In preparation for Hurricane Dor<br>Agency) and its fiscal agent DXC<br>page on the public Web Portal ur<br>important information for provid<br>recipients impacted by Hurricane<br>frequently to remain up-to-date web<br>Pricing for Florida Medicaid Gene<br>submitting Inpatient, Outpatient<br>than 07/01/2019 will take effect 7<br>services rendered on or after 7/1<br>year 2018-2019. Providers impac<br>submitting prior to 7/19/2019 for<br>claims after 7/19/2019. | ian, the Agency for Health Care Administra<br>Fechnology has created a Hurricane Prepar<br>ider the Agency Initiatives tab. This page w<br>Dorian. Please visit the Hurricane Prepare<br>with the latest information as it is made aw<br>eral Hospitals and Ambulatory Surgical Ce<br>and Professional claims with dates of servi<br>7/19/2019. Any claims submitted before 7/<br>2019 will be processed using parameters<br>ted by this change should adjust claims for<br>dates of service after 7/1/2019, or can sub | tion (the redness ill contain Medicaid dness page allable. enters ters cegreater 19/2019 for for for state fiscal payment if milt the | Provider Enrollment<br>Beginning Septembe<br>Electronic Funds Tran<br>(NPI) and Group Mem<br>enrollment, through t<br>more<br>August 15, 2019: Nev<br>Encounters<br>In preparation for cor<br>physicians or other pr<br>enrolled with the Stat<br>will appear on the ren<br>respectively.<br>more | Form Requirements<br>r 9, 2019, Medicaid providers will no longe<br>Isfer Authorization (EFT), National Provider<br>Isbership Authorization (GMA) forms, when<br>the online provider enrollment wizard.<br>v Referring, Ordering, and Attending Erro<br>mpliance with federal requirements that all<br>rofessionals providing services to Medicaid<br>e Medicaid agency, new EOB codes and CA<br>nittance advice and X12 835 claim paymen | r be required to submit<br>Identifier Registration<br>applying for initial<br>r Codes for Claims and<br>ordering or referring<br>recipients must be<br>RC/RARC combinations<br>t/advice transaction, |        |  |  |
| Accessing the Secure Web Porta<br>To successfully access the secure<br>direct Web address: https://hom                                                                                                    | <b>il</b><br>Web Portal, please ensure you are using t<br>e.flmmis.com/home/ and a compatible Inte                                                                                                    | he following<br>ernet browser.                                                                                                    | Effective March 18, 2<br>for all attestation subj                                                                                                    | auon email Discontinuation<br>019, the encounter.attestation@dxc.com e<br>missions will be discontinued.                                                                                                    | mail address designated                                                                                                    | ~      |  |  |

## Click on "Provider Services" tab and select "Enrollment Forms"

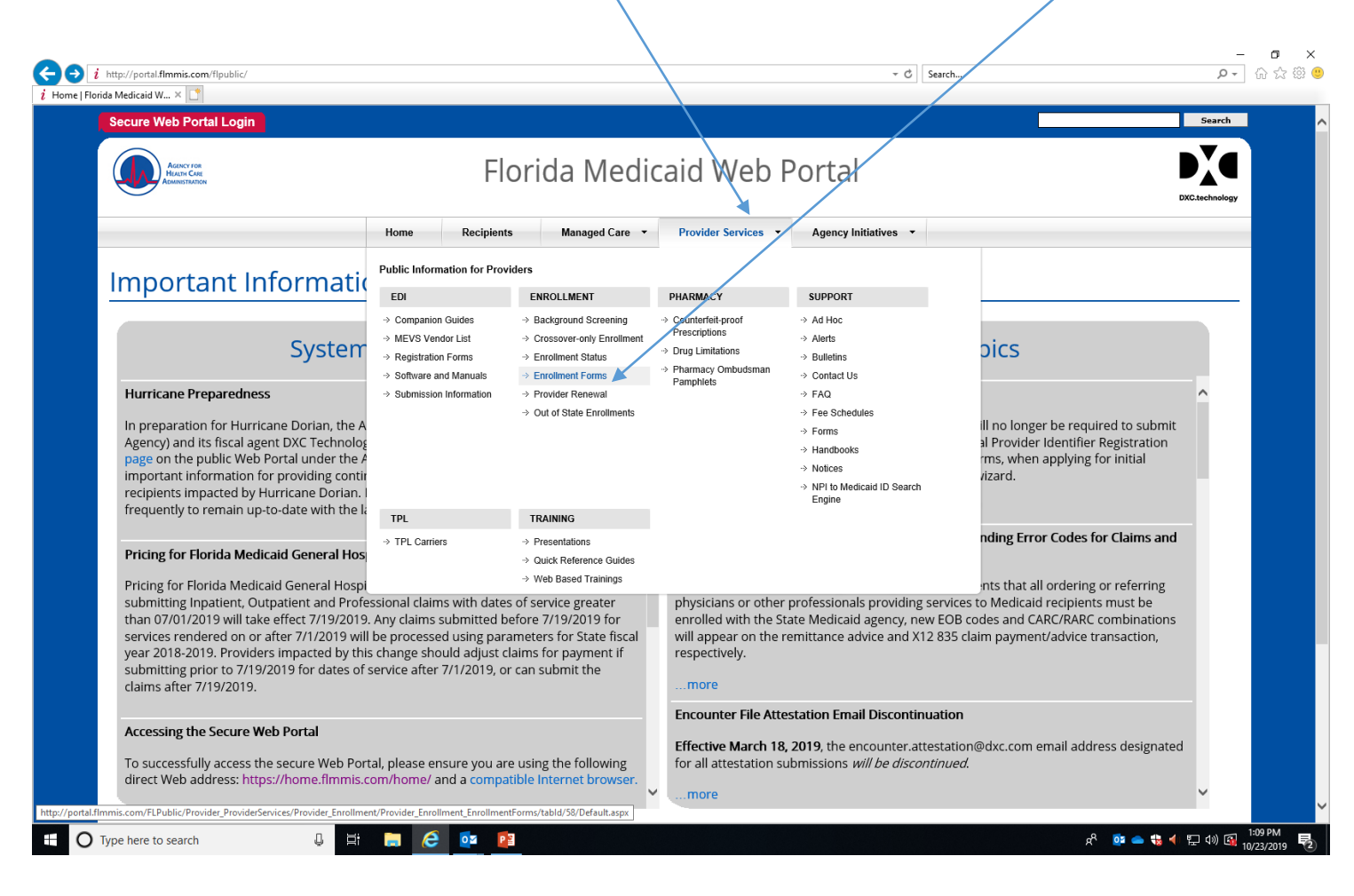

## Select "Non-Institutional Provider Agreement"

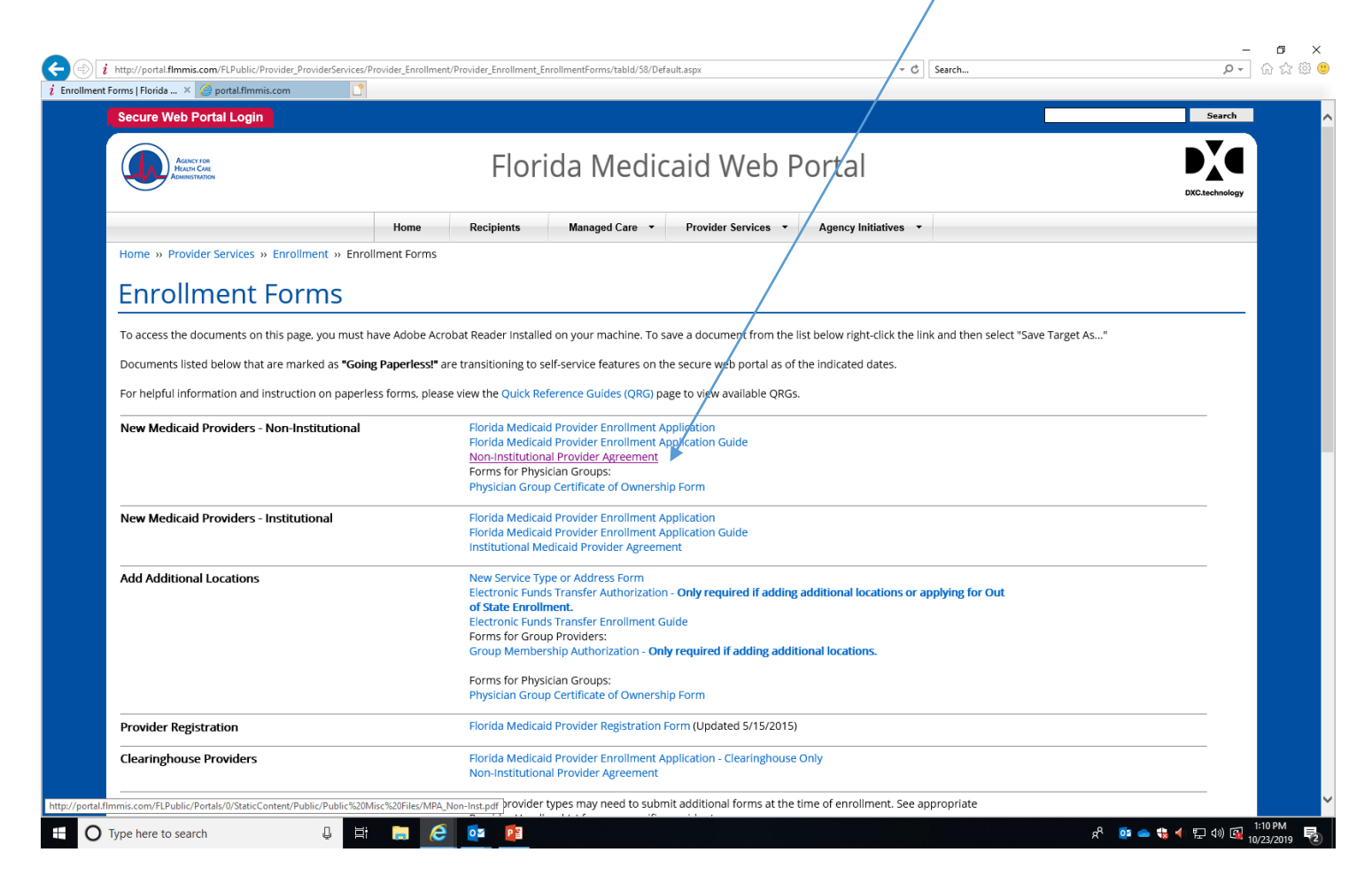

Print, review, complete and sign. Scan and save this on your computer. IF you choose to sign this yourself, list your title as "Administrator" Pay attention to the acceptable titles listed if you list someone else.

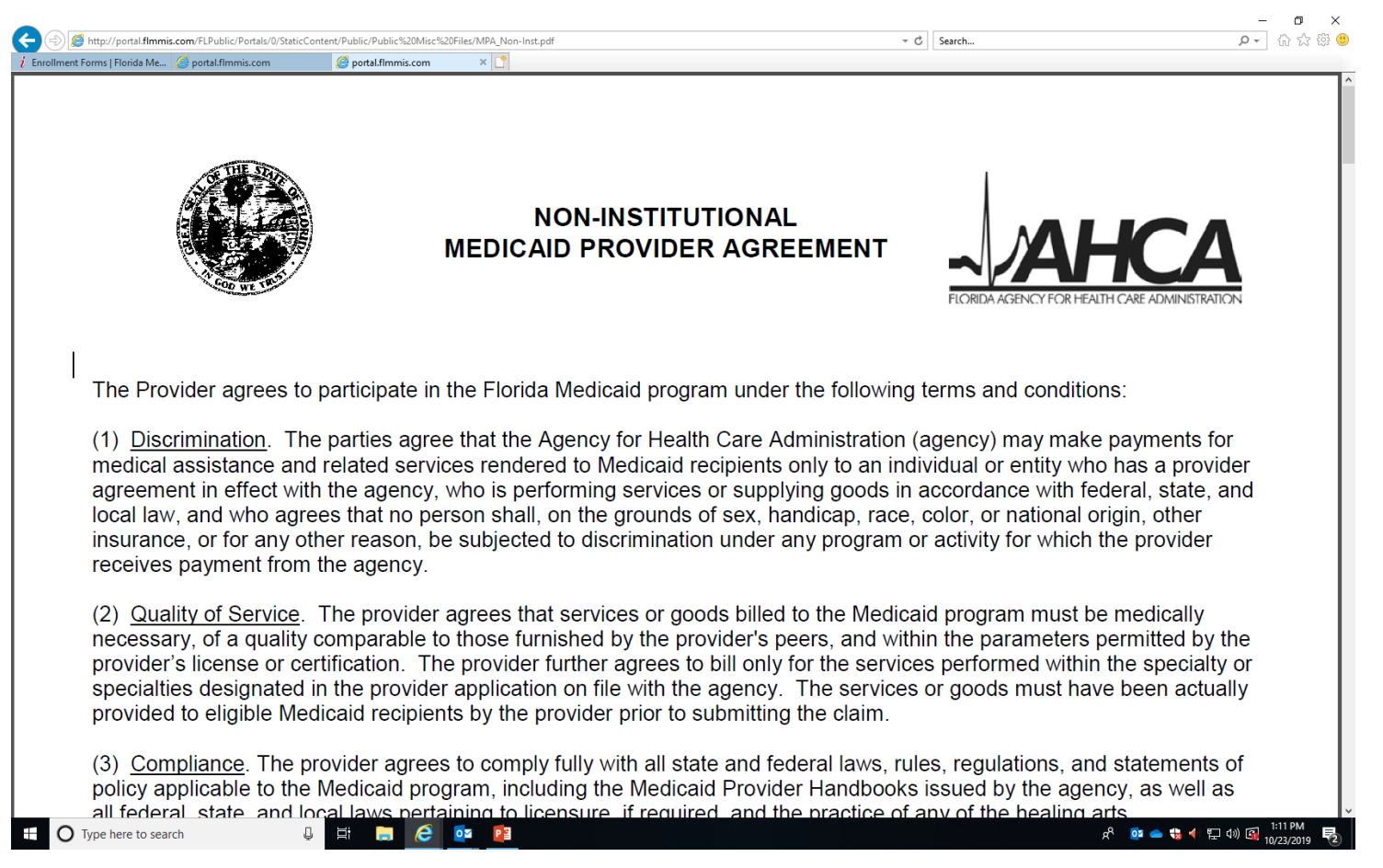

Locate your email from AHCA (Cynthia Joseph sent 10/29 and download the Fingerprinting Exemption Form. \*\**Be sure to click "Enable Editing" so that you can actually open the PDF.* Complete and sign and scan to your computer.

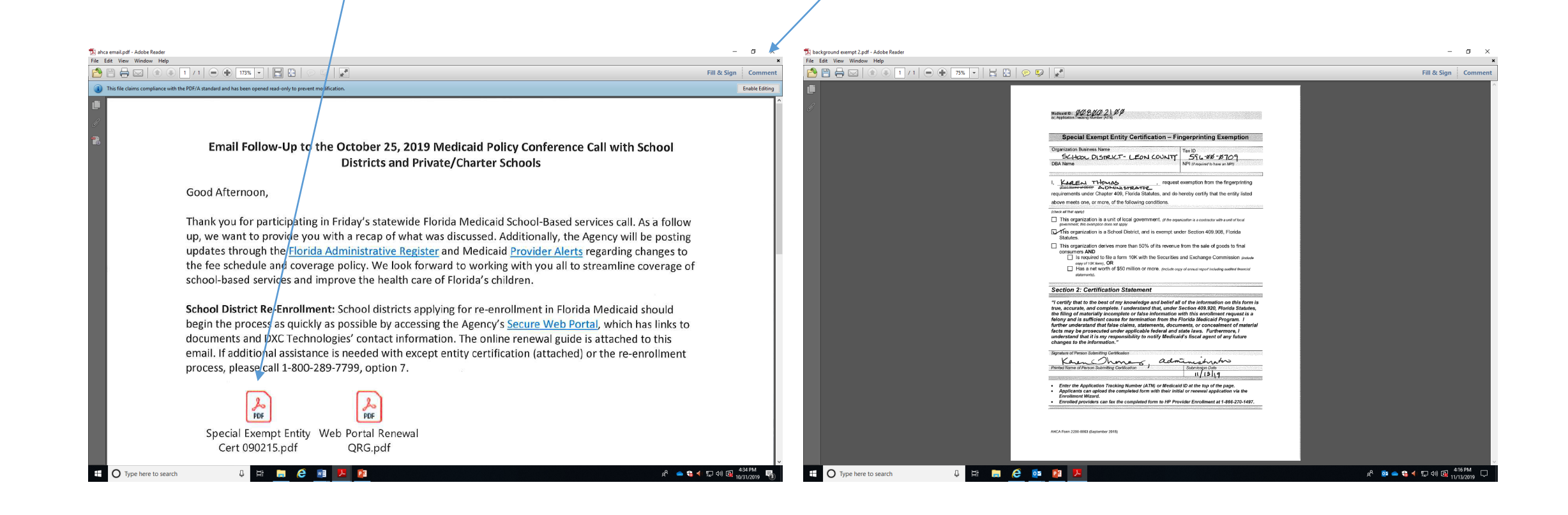

Navigate to: <u>https://home.flmmis.com</u> sign in using your username/password associated with your "Base"/Super-Agent Provider number. This is a nine digit number that begins with 008 and ends with 00. Your District will likely have several other numbers beginning with 008 and ending with 01, 12, 15, 16, 17, 18...but the "Base" number will end in 00. (see tips on last page if you get stuck)

| Sign in to the Florida M     Access your applicat     Access your applicat     Access your applicat     Access your applicat     Access your applicat     Access your applicat     Change your passwo     Change your passwo     Viders and Agents     the Self-Service tool     password resets.     er to the Secure Yueb     Ial Maintenance     ch: Reference Guide     sestance | Medicaid Sign in to Florida<br>titons Username Password F<br>ford Reset password Reset password | Medicaid Help |                                                      |
|----------------------------------------------------------------------------------------------------|-------------------------------------------------------------------------------------------------|---------------|------------------------------------------------------|
| te Web Portal User<br>te Web Portal User<br>e                                                                                                    |                                                                                                 |               |                                                      |
| cy   Disclaimer                                                                                                    |                                                                                                 |               | © Copyright 2017 DXC Technology (<br>All rights rese |

🗄 🔚 🥭 🔯 🖬

#### Select "Florida Web Portal"

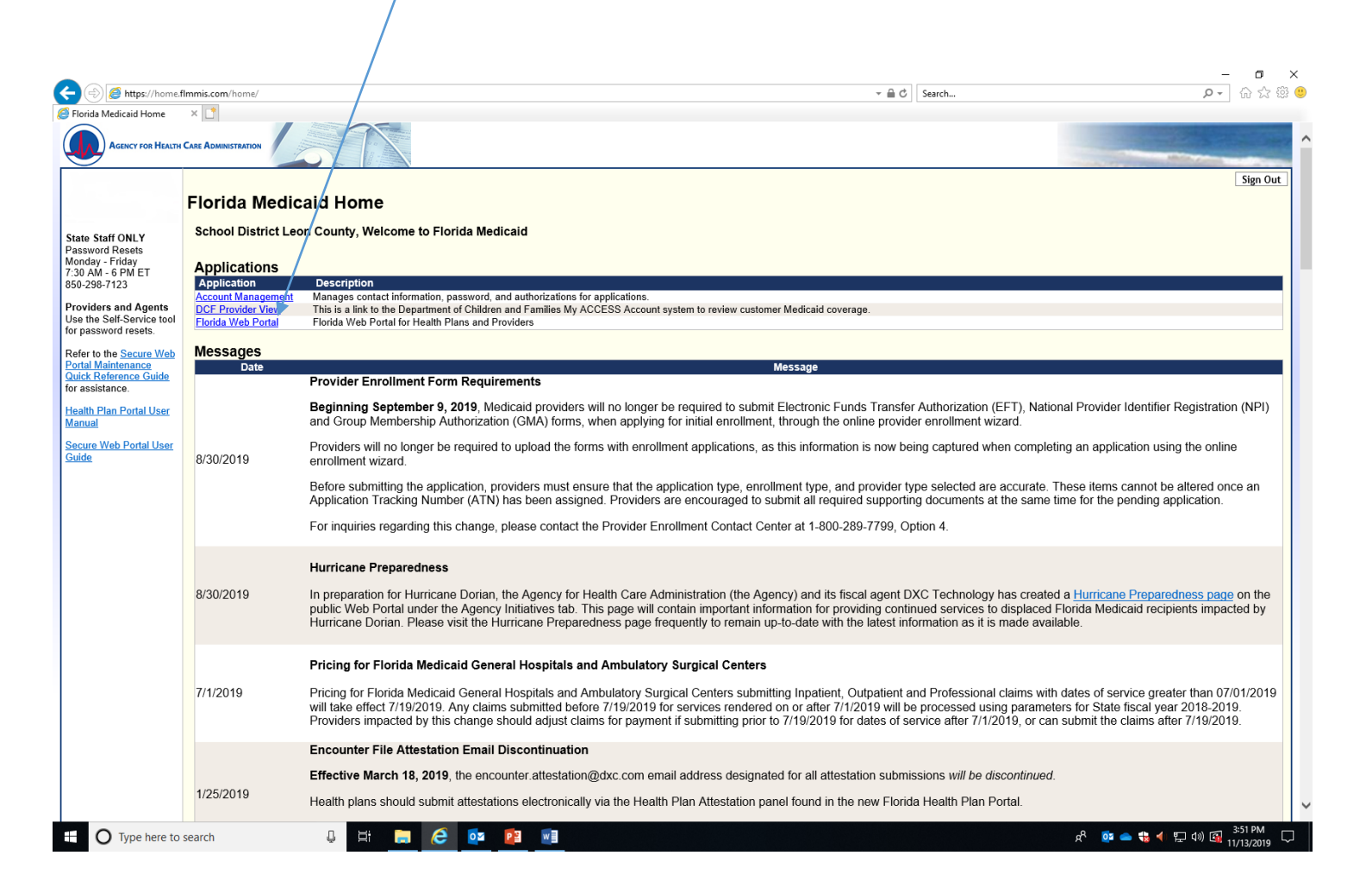

Type in letter/numerals shown in box, hit submit and then select "Renewal Application" from the "Quick Links" box. If you do not see "Renewal Application" in the Quick Links box...it is likely you are not using the Username/Password associated with your Base/Super-Agent provider number. (See tips on last page if you are stuck)

| Annie                                       | /                                     | /                      | F                       | lorida                | Medica            | id Web P                          | ortal               |         |            | Dire Anna            |                                         |
|---------------------------------------------|---------------------------------------|------------------------|-------------------------|-----------------------|-------------------|-----------------------------------|---------------------|---------|------------|----------------------|-----------------------------------------|
| HOOL DISTRICT LEON                          | COUNTY FEITune District Lease Carbony |                        |                         |                       | ĸ                 | Wassar samodaars angelieurs irs 9 | » prelimentation. 3 |         |            |                      | Refresh Session   C                     |
| VQCPN                                       | the below image Confirm               | you are not usir       | g scripts, robots o     | r other non-l         | human tools t     | o access this site                |                     |         |            |                      |                                         |
|                                             | Submit                                |                        |                         |                       |                   |                                   |                     |         |            |                      |                                         |
|                                             |                                       |                        |                         |                       |                   |                                   |                     |         |            |                      |                                         |
|                                             |                                       |                        |                         | 60 2019 DXC Ty        | returningy Compar | vy. All rights reserved. [        | 041                 |         |            |                      |                                         |
|                                             |                                       |                        |                         |                       |                   |                                   |                     |         |            |                      |                                         |
|                                             |                                       |                        |                         |                       |                   |                                   |                     |         |            |                      |                                         |
|                                             |                                       |                        |                         |                       |                   |                                   |                     |         |            |                      |                                         |
|                                             |                                       |                        |                         |                       |                   |                                   |                     |         |            |                      |                                         |
|                                             |                                       |                        |                         |                       |                   |                                   |                     |         |            |                      |                                         |
| Type here to sea                            | rch 🗸                                 | u: 🧫 🤇                 | > <b>N</b> a <b>N</b> a |                       |                   |                                   |                     |         |            | e <sup>n</sup> 🚥 🛶 🕊 | 4 ¥ ↓ ↓ ↓ ↓ ↓ ↓ ↓ ↓ ↓ ↓ ↓ ↓ ↓ ↓ ↓ ↓ ↓ ↓ |
|                                             |                                       |                        |                         |                       |                   |                                   |                     |         |            |                      | _                                       |
| i https://portal.flm                        | mis.com/FLPortal/Providers/tabid/36   | /Default.aspx          |                         |                       |                   | _                                 |                     | - ≞ ¢   | Search     |                      | , ح                                     |
| 1edicaid Home                               | Florida Medicaid Home                 | Ø User Access Co       | nfirmation   Flo i P    | roviders   Florida    | Medicaid ×        |                                   |                     |         |            |                      |                                         |
| \                                           |                                       |                        |                         |                       |                   |                                   |                     |         |            |                      |                                         |
| AGENCY FOR<br>HEALTH CARE<br>ADMINISTRATION |                                       |                        |                         | Florida               | a Medi            | caid Web                          | Portal              |         |            |                      |                                         |
|                                             |                                       |                        |                         |                       |                   |                                   |                     |         |            |                      | DXC.tee                                 |
| CHOOL DISTRICT-LEO                          | COUNTY [School District Leon Count    | yl                     |                         |                       |                   | [Your session expire              | s in 19 minutes. ]  |         |            |                      | Refresh Sessi                           |
|                                             |                                       |                        |                         |                       |                   |                                   |                     | _       |            |                      |                                         |
|                                             |                                       |                        |                         | <b>\$</b> _           | ×.                |                                   |                     |         |            |                      |                                         |
|                                             |                                       |                        |                         | $\mathbf{\mathbf{v}}$ |                   | <b>W</b>                          |                     |         |            |                      |                                         |
|                                             | PROVIDERS                             | ACCOUNT                | CLAIMS                  | ELIGIBILITY           | LTC               | NEWBORN                           | PRIOR               | REPORTS | TRADE      | CONTACT              |                                         |
|                                             |                                       |                        |                         |                       |                   | ACTIVATION                        | AUTHORIZATION       |         | FILES      | Us                   |                                         |
|                                             |                                       |                        |                         |                       | Demograp          | hic Maintenance                   |                     |         |            |                      |                                         |
|                                             |                                       |                        |                         |                       | DemoBrap          | ine maintenance                   |                     |         |            |                      |                                         |
|                                             |                                       |                        |                         |                       |                   |                                   |                     |         | r Ouio     | :k Links             |                                         |
|                                             | Name SCHOOL DISTRICT-                 | LEON COUNTY            |                         |                       |                   |                                   |                     |         |            |                      |                                         |
| Pr                                          | ovider ID 008002100 07/0              | 1/1995-12/31/2299      | 9                       |                       |                   |                                   |                     |         | -          | Print Enrollment     |                                         |
| ovider Screening                            | Category LIMITED                      |                        |                         |                       |                   |                                   |                     |         |            | Verification Letter  |                                         |
|                                             |                                       |                        |                         |                       |                   |                                   |                     |         | -          | Renewal Application  |                                         |
| ır R A s are heing                          | sent to: Reports menu                 |                        |                         |                       |                   |                                   |                     |         | L          |                      | I                                       |
| Ir 835 transaction                          | s are being sent to: the Downlo       | oad page on the Tr     | ade Files menu.         |                       |                   |                                   |                     |         |            |                      |                                         |
|                                             |                                       |                        |                         |                       |                   |                                   |                     |         |            |                      |                                         |
|                                             |                                       |                        | Sent                    | Effective             | M                 | essages                           |                     |         |            |                      |                                         |
|                                             | Subject                               | pars                   | Date                    | Date<br>10/22/2010    | Remove            |                                   |                     |         |            |                      |                                         |
| PROVIDER ALERT                              | Florida HIE's Encounter Notifi        | ration Service (ENS    | 10/22/2019              | 10/22/2019            |                   |                                   |                     |         |            |                      |                                         |
| PROVIDER ALERT                              | Medicaid Complaint Status To          | ol                     | 10/18/2019              | 10/18/2019            |                   |                                   |                     |         |            |                      |                                         |
| PROVIDER ALERT                              | FloridaHealthFinder.gov Webi          | nars                   | 10/10/2019              | 10/10/2019            |                   |                                   |                     |         |            |                      |                                         |
| PROVIDER ALERT                              | FloridaHealthFinder.gov Webi          | nars                   | 10/01/2019              | 10/01/2019            |                   |                                   |                     |         |            |                      |                                         |
| PROVIDER ALERT                              | Medicaid Complaint Status To          | ol                     | 10/01/2019              | 10/01/2019            |                   |                                   |                     |         |            |                      |                                         |
| PROVIDER ALERT                              | FloridaHealthFinder.gov Webi          | nars                   | 10/01/2019              | 10/01/2019            |                   |                                   |                     |         |            |                      |                                         |
| PROVIDER ALERT                              | Reminder: 834 Benefit Enrolln         | nent and Maintena      | ince C 10/01/2019       | 10/01/2019            |                   |                                   |                     |         |            |                      |                                         |
| PROVIDER ALERT                              | Reminder: 270/271 Health Ca           | re Eligibility Inquiry | / 10/01/2019            | 10/01/2019            |                   |                                   |                     |         |            |                      |                                         |
| PROVIDER ALERT                              | webmar: nearth in supporting          | g Healthy Commun       | illies 09/16/2019       | 09/16/2019            |                   |                                   |                     |         | Colora All |                      | Develop All                             |
|                                             |                                       |                        |                         |                       |                   |                                   |                     |         | Select All | Save                 | Deselect All                            |
|                                             |                                       |                        |                         |                       | concibility I P-i | 0/ L AMA & ADA C                  | inht                |         |            |                      |                                         |
|                                             |                                       |                        |                         | © 2019 C              | OXC Technology Co | ompany. All rights rese           | rved.   D41         |         |            |                      |                                         |
|                                             |                                       |                        |                         |                       |                   |                                   |                     |         |            |                      |                                         |
|                                             |                                       |                        |                         |                       |                   |                                   |                     |         |            |                      |                                         |

#### Click "Continue" button in bottom corner.

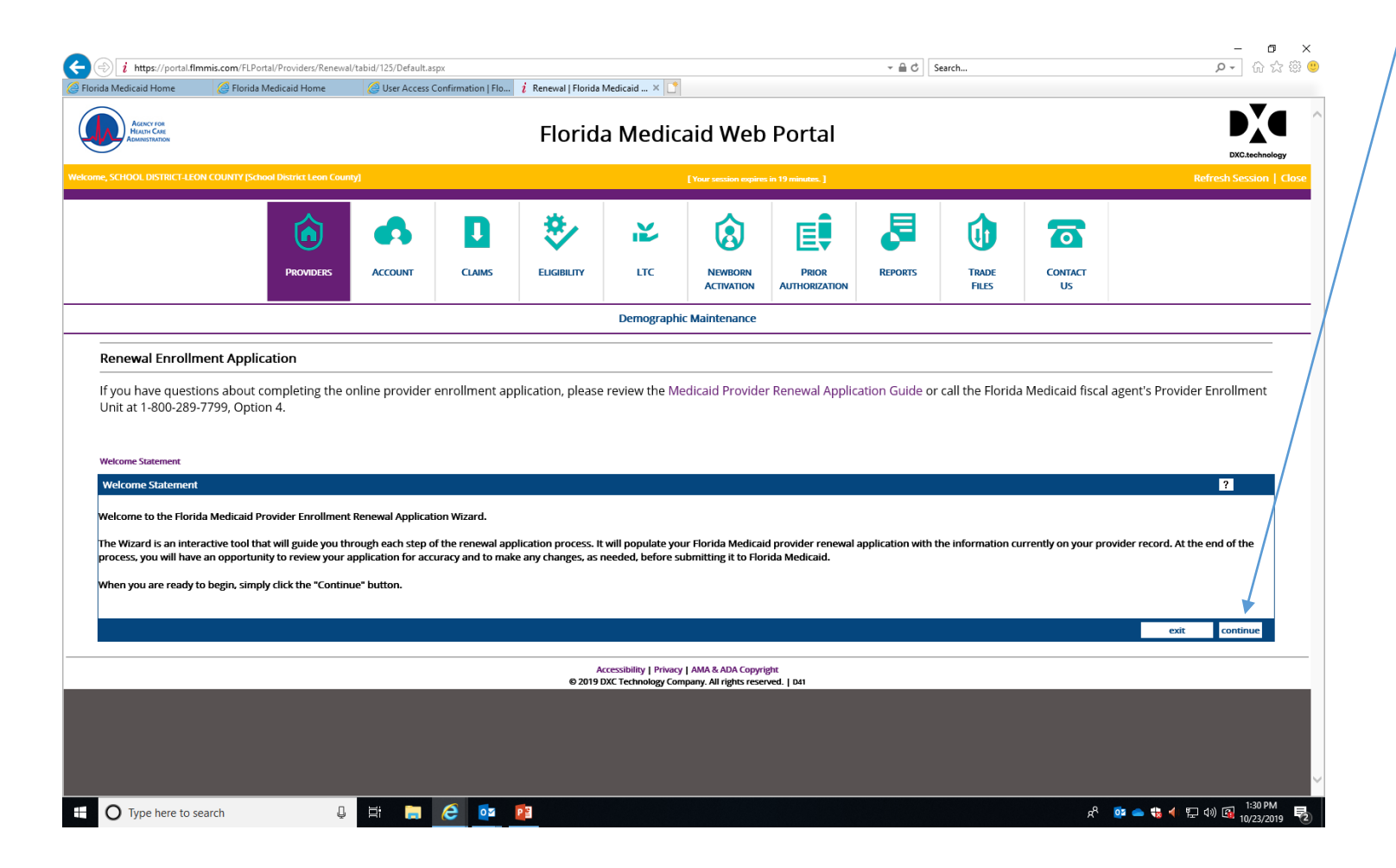

# Review and click "Continue" \*\*Some of the items listed do not apply to our Provider Type.

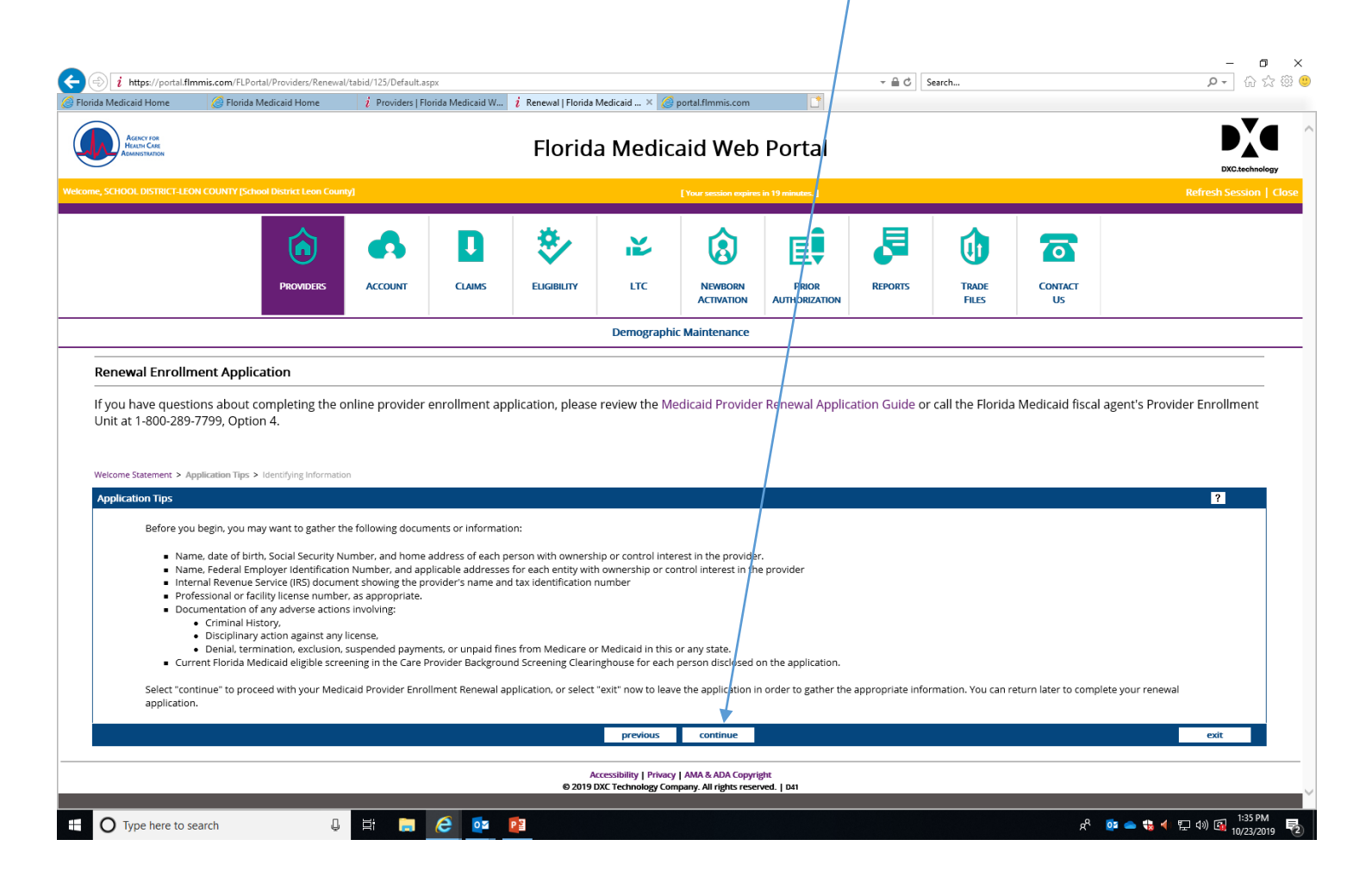

Select FEIN for tax type, enter your district FEIN number. Your Finance Department should be able to provide this to you. Your School District name should appear. Select the box on the right side of the screen to "Add additional owners" Enter the last name, first name and social security for the person you want to name as the person that will be signing things for your District. Skip over/bypass the information about licensure. Select Roll as "Affiliated Person" and enter "Administrator" as the title. Choose "Save & Continue"

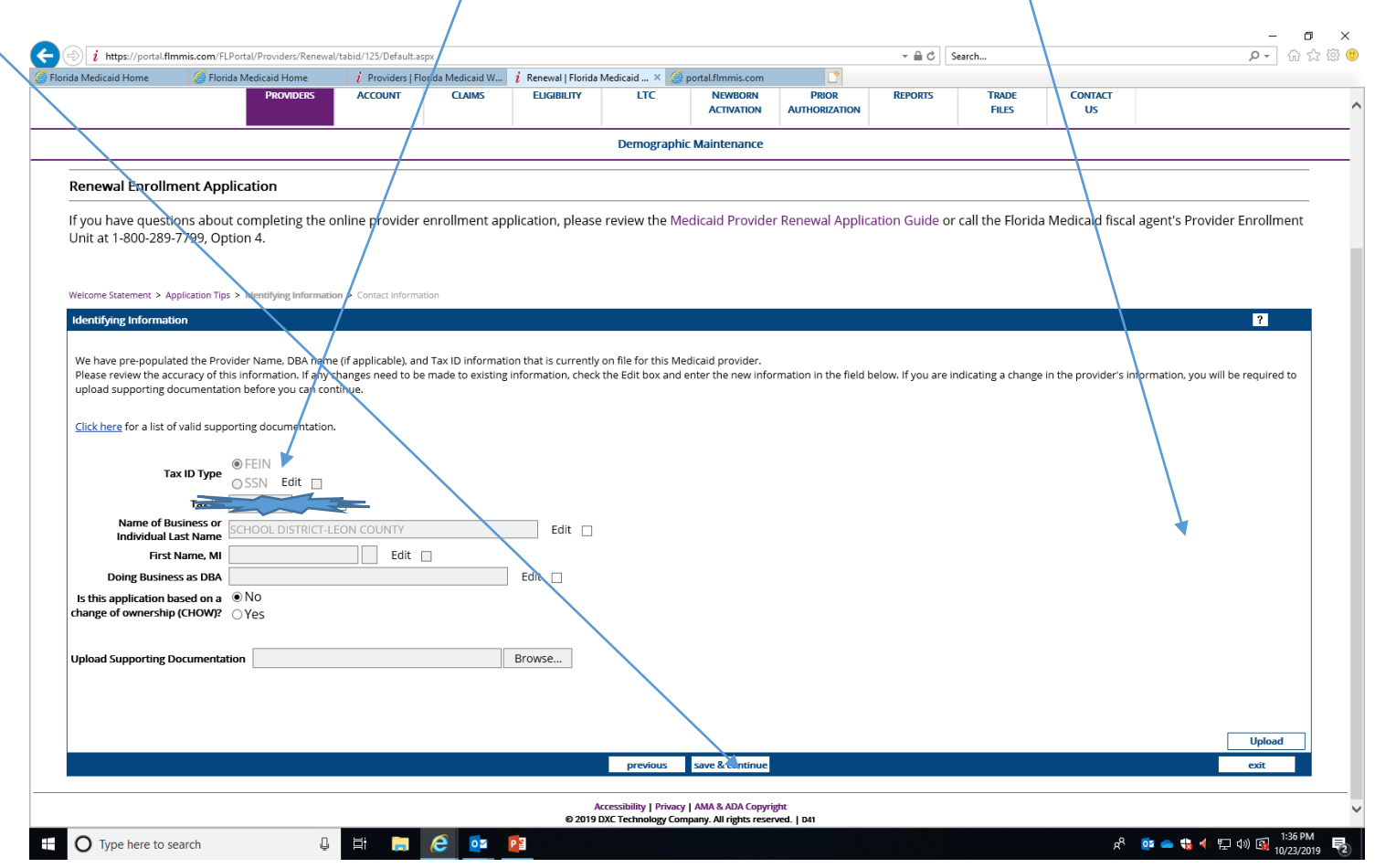

Next Steps... (unable to screen shot) follow prompts as directed on screen.

- A message will pop up about fingerprinting, you will be uploading an exemption/waiver form for this so no need to worry.
- Next I completed a series of six questions answering "No" to those and was given the option to print my application.
- PRINT your application, sign it and add "Administrator" next to your name upload it into the webportal. \*\*
- Upload your signed Provider Agreement shown in slide 6. \*\*
- Upload your Finger-Print Exemption form. \*\*

\*\*See instructions on how to upload on next slide.

When you sign into the Web Portal again and select "Renewal Application" in the Quick Links box you will see the status of your application. Status code descriptions are below. When you need to upload documents, first select the type of document you are uploading from the drop down box. Then click Browse and find your scanned document and then click Upload. Repeat this process if you need to make any changes to your documents.

| /edicaid Home i We                                                                                                    | ebpage has expired         | ar /620Status/tabid | mmis.com                                                                                                    | i Re                                                                                                    | enewal Status   FI                                           | lorida Me × 📑      |                       |                        |                           |                |               | , , , , , , , , , , , , , , , , , , , | u 23 22 |
|----------------------------------------------------------------------------------------------------|----------------------------|---------------------|----------------------------------------------------------------------------------------------------|----------------------------------------------------------------------------------------------------|--------------------------------------------------------------|--------------------|-----------------------|------------------------|---------------------------|----------------|---------------|---------------------------------------|---------|
| CHOOL DISTRICT LEON COUNTY                                                                                                    | (School District Leon Cour | nty]                |                                                                                                    |                                                                                                    | /                                                            |                    |                       |                        |                           |                |               |                                       |         |
|                                                                                                    | PROVIDERS                  | Account             | cla                                                                                                    | AIMS                                                                                                    |                                                              | LTC                | NEWBORN<br>ACTIVATION | PRIOR<br>AUTHORIZATION | REPORTS                   | TRADE<br>FILES | Contact<br>Us |                                       |         |
|                                                                                                    | 1                          |                     | /                                                                                                    |                                                                                                    |                                                              | Demographic        | Maintenance           |                        |                           |                |               |                                       |         |
| Renewal Status RECEIVED<br>Document Type APPLICAT                                                                                                    | ) - IN PROCESS             |                     | Browse                                                                                                    | Status D                                                                                                    | Date 10/28/20                                                | D1                 |                       |                        |                           |                |               |                                       |         |
|                                                                                                    |                            |                     |                                                                                                    |                                                                                                    |                                                              |                    |                       |                        |                           |                |               |                                       |         |
|                                                                                                    |                            |                     |                                                                                                    |                                                                                                    |                                                              |                    |                       |                        |                           |                |               |                                       | -       |
| / individuals listed below re                                                                                                    | equire a new backgrou      | nd screening to     | o renew their                                                                                                    | r Florida Medio                                                                                                    | caid provider e                                              | enrollment. For m  | ore information o     | on Background Scre     | ening, visit <i>here</i>  |                |               | Upload                                |         |
| y individuals listed below re                                                                                                    | equire a new backgrou      | nd screening to     | o renew their                                                                                                    | r Florida Medio                                                                                                    | icaid provider e                                             | enrollment. For me | ore information o     | on Background Scre     | eening, visit <i>here</i> |                |               | Upload                                |         |
| y individuals listed below re<br>First Name                                                                                                    | equire a new backgrou      | nd screening to     | Last/Busine                                                                                                    | r Florida Medio                                                                                                    | icaid provider e                                             | enrollment. For me | ore information o     | on Background Scre     | eening, visit <i>here</i> |                |               | Upload                                |         |
| y individuals listed below re                                                                                                    | equire a new backgrou      | nd screening to     | D renew their                                                                                                    | r Florida Media<br>ess Name<br>STRICT-LEON C                                                                         | icaid provider e                                             | enrollment. For m  | ore information c     | on Background Scre     | eening, visit <i>here</i> |                |               | Upload                                |         |
| y individuals listed below re                                                                                                    | equire a new backgrou      | nd screening to     | Content Content Conten | r Florida Media<br>Iss Name                                                                                          | icaid provider e                                             | enrollment. For m  | ore information c     | on Background Scre     | eening, visit <i>here</i> |                |               | <br>Upload                            |         |
| First Name                                                                                                    | equire a new backgrou      | nd screering to     | Last/Busine                                                                                                    | r Florida Media                                                                                                    | caid provider e                                              | enrollment. For m  | ore information o     | on Background Scre     | eening, visit <i>here</i> |                |               | Upload                                |         |
| First Name                                                                                                    | equire a new backgroun     | nd screering to     | Last/Busine                                                                                                    | r Florida Media                                                                                                    | COUNTY                                                       | enrollment. For m  | ore information c     | on Background Scre     | eening, visit <i>here</i> |                |               | Upload                                |         |
| Individuals listed below re<br>First Name<br>st of uploaded documents:<br>Document                                                                                                    | equire a new backgroun     | nd screening to     | Last/Busine                                                                                                    | Florida Medi<br>ess Name<br>STRICT-LEON C                                                                            | COUNTY                                                       | enrollment. For m  | ore information o     | on Background Scre     | eening, visit <i>here</i> |                |               | Upload                                |         |
| First Name First Name St of uploaded documents: Document 1930110500035                                                                                                    | equire a new backgroun     | nd screening to     | Last/Busines                                                                                                    | Florida Media                                                                                                    | tounty<br>nt Type                                            | enrollment. For m  | ore information o     | on Background Scre     | eening, visit <i>here</i> |                |               | Upload                                |         |
| individuals listed below re<br>First Name First Name ist of uploaded documents: Document 1930110500035 1930110500034                                                                                                    | equire a new backgroun     | nd screering to     | Last/Busine<br>SCHOOL DIS                                                                                                    | Florida Media     STRICT-LEON C     Documen     APPLICATI     MEDICAID     Opurp                                     | ICOUNTY<br>COUNTY<br>Int Type<br>TON<br>D PROVIDER AG        | enrollment. For m  | ore information c     | on Background Scre     | eening, visit <i>here</i> |                |               | Upload                                |         |
| st of uploaded documents:<br>Document<br>1930110500035<br>1930110500034<br>1929510500163<br>1930500172                                                                                                    | equire a new backgroun     | nd screering to     | Last/Busines                                                                                                    | Florida Media     Ss Name     STRICT-LEON C     Documen     APPLICATI     MEDICAID     OTHER     OTHER               | to provider e<br>county<br>nt Type<br>ion<br>> provider AG   | enrollment. For m  | ore information o     | on Background Scre     | eening, visit <i>here</i> |                |               | Upload                                |         |
| Judividuals listed below re           First Name           Stof uploaded documents:           Document           1930110500035           1930110500034           1929610500163           1929610500172                                                                                                    | equire a new backgrou      | nd screering to     | D renew their                                                                                                    | Florida Media<br>ss Name<br>TRICT-LEON C<br>Documen<br>APPLICATI<br>MEDICAD<br>OTHER<br>OTHER                        | caid provider e<br>COUNTY<br>nt Type<br>ION<br>P PROVIDER AG | enrollment. For m  | ore information o     | on Background Scre     | eening, visit <i>here</i> |                |               | Upload                                |         |
| y individuals listed below re<br>First Name  ist of uploaded documents:  Document 1930110500035 1930110500034 1929610500163 1929610500172  • Print a copy of the.                                                                                                    | equire a new backgroun     | nd screering to     | n renew their                                                                                                    | Florida Media<br>strict-LEON C<br>Documen<br>APPLICATI<br>MEDICAID<br>OTHER<br>OTHER<br>OTHER                        | traid provider e                                             | enrollment. For m  | ore information o     | on Background Scre     | eening, visit <i>here</i> |                |               | Upload                                |         |
| First Name First Name Comment Instantiation Instantiation Instantiatio Instantiatio Instantia | equire a new backgroun     | nd screering to     | n renew their                                                                                                    | Florida Media<br>STRICT-LEON C<br>Document<br>APPLICATI<br>MEDICAID<br>OTHER<br>OTHER<br>tilon                       | traid provider e                                             | enrollment. For m  | ore information of    | on Background Scre     | eening, visit here        |                |               | Upload                                |         |
| First Name First Name First Name Ist of uploaded documents: Document 1930110500035 1930110500034 1929610500163 1929610500172 Print a copy of the newal Status Descrip                                                                                                    | application for you        | nd screering to     | n renew their                                                                                                    | Florida Media<br>STRICT-LEON C<br>Documen<br>APPLICATI<br>MEDICAID<br>OTHER<br>OTHER<br>STRICT-LEON C                | traid provider e                                             | enrollment. For m  | ore information of    | on Background Scre     | eening, visit <i>here</i> |                |               |                                       |         |
| First Name First Name For uploaded documents: Document 1930110500035 1930110500034 1929610500163 1929610500163 1929610500172 Print a copy of the newal Status Descrip                                                                                                    | equire a new backgroun     | nd screering to     | o renew their                                                                                                    | Florida Media<br>STRICT-LEON C<br>Document<br>APPLICATI<br>MEDICAID<br>OTHER<br>OTHER<br>tilon                       | traid provider e                                             | enrollment. For m  | ore information of    | on Background Scre     | eening, visit here        |                |               |                                       |         |
| First Name First Name Comment Figure 10500035 Figure 10500035 Figure 10500034 Figure 10500163 Figure 10500163 Figure 10500172 First a copy of the Finewal Status Descrip e following is a definition                                                                                                    | application for you        | nd screering to     | o renew their<br>Last/Businee<br>SCHOOL DIS                                                                                                    | r Florida Media<br>ISS Name<br>TRICT-LEON C<br>Documen<br>APPLICATI<br>MEDICAID<br>OTHER<br>OTHER<br>IST             | tcaid provider e                                             | enrollment. For m  | ore information c     | on Background Scre     | eening, visit <i>here</i> |                |               |                                       |         |
| First Name First Name First Name Stof uploaded documents: Document 1930110500035 1930110500034 1929610500163 1929610500172 Print a copy of the newal Status Descrip following is a definition Renewal Status Codes                                                                                                    | application for you        | nd screering to     | o renew their<br>Last/Busine:<br>SCHOOL DIS<br>rint Applications<br>gories:                                                                                                    | Florida Media<br>ISS Name<br>TRICT-LEON C<br>Document<br>APPLICATI<br>MEDICAID<br>OTHER<br>OTHER<br>DOTHER<br>DITHER | traid provider e                                             | enrollment. For m  | efinition             | on Background Scre     | eening, visit <i>here</i> |                |               |                                       |         |

#### <u>TIPS:</u>

- Every District has multiple Florida Medicaid Provider numbers associated with their account. These are 9 digit numbers that all start with 008. Your "Base/Super-Agent" provider number ends with 00. You should have a portal username and password associated with each of these. Each different service you bill for has a separate provider number. Ex: Leon County has seven: Base, Administrative Claiming, Nursing, Therapy, Psychology, Social Work and Transportation. Your District will also have NPI numbers. (National Provider ID#'s) *For the purposes of this AHCA renewal you need to use your Florida Medicaid Base Provider ID*.
- Your Provider ID is listed in the RE: section of the letter your district received from AHCA about renewal. Just add 00 to the end of the number shown and that will be your Base/SuperAgent number. If you do not know your web portal Username/Password: Call 1-800-289-7799 and select option 5 for username/password reset so that you can proceed with online renewal.
- Remember every correction or change you make, you will be uploading back into the Portal. See slide 15 and pay attention to the "Document Type" you select before you upload.